W853:H-7ZCNA4160(included in CML-836-DC)

- Connect the W853 cable connector labeled "P51" to the J51 connector on the PSU.
- Connect the W853 cable connector labeled "P839" to the J839 connector on the RIF.
- -Co-tighten the terminal labeled "FG" in the W853 cable and FG connection screw.

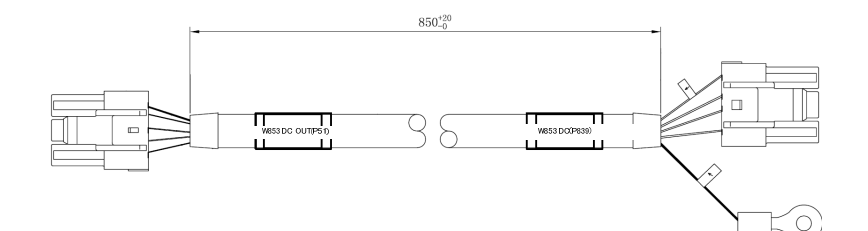

Wire the cable to pass through the nylon clip No.6.

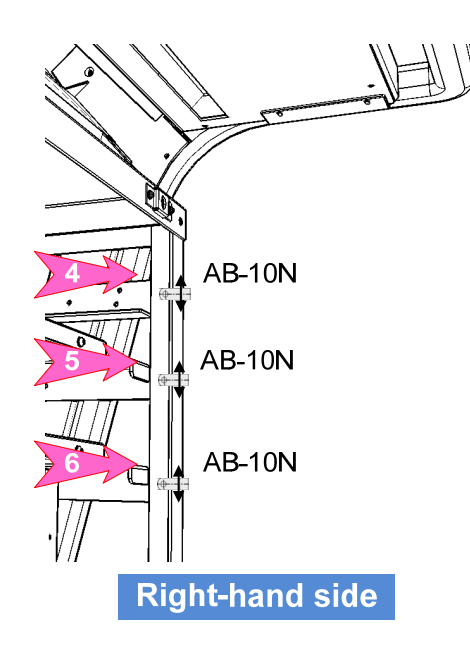

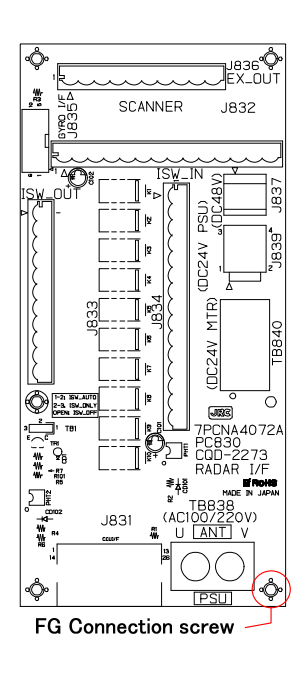

3 Installation of Display Unit > 3.5 Installation of Option Equipment

#### 3.5.2.2 Connection for desktop type

If the RIF is incorporated JB, connect the RIF and CCU. Either cable is arranged by the scanner unit.

·CML-836-ACF

·CML-836-DCF

•When CML-836-ACF has been arranged

W842:H-7ZCNA4165(included in CML-836-ACF)

Connect the J831 connector on the RIF to the J4203 on CCU by W842: H-7ZCNA4165.

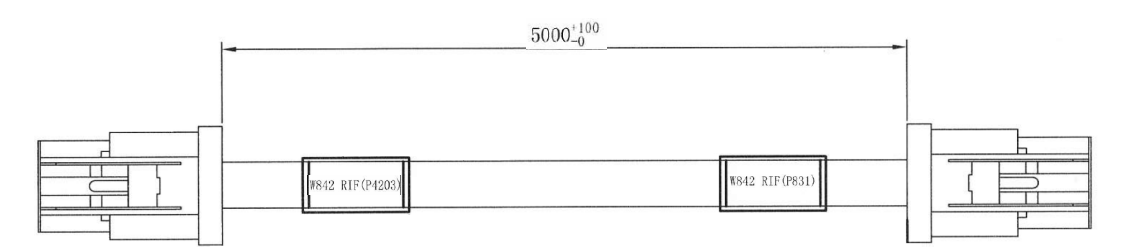

W852:7ZCNA4159(included in CML-836-ACF)

-Connect the W852 cable connector labeled "P50" to the J50 connector on the PSU.

-Connect the cable labeled "P837" in the W852 cable to the J837 connector on the RIF.

Connect the terminal labeled "U" in the W851 to the TB838 U terminal on the RIF.

Connect the terminal labeled "V" in the W851 to the TB838 V terminal on the RIF.

-Co-tighten the terminal labeled "FG" in the W852 cable and FG connection screw (See. 3.5.2.1 Connection

for standalone type) on the RIF.

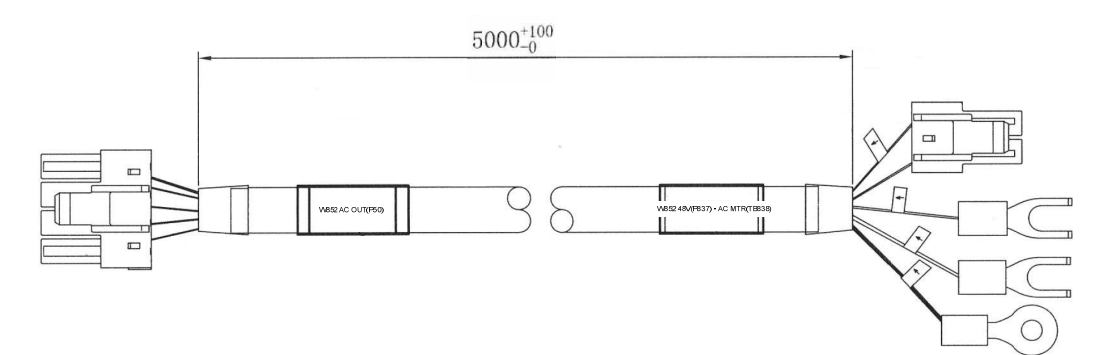

#### •When CML-836-DCF has been arranged

#### W842:H-7ZCNA4165(included in CML-836-DCF)

Connect the J831 connector on the RIF to the J4203 on CCU by W842: H-7ZCNA4165.

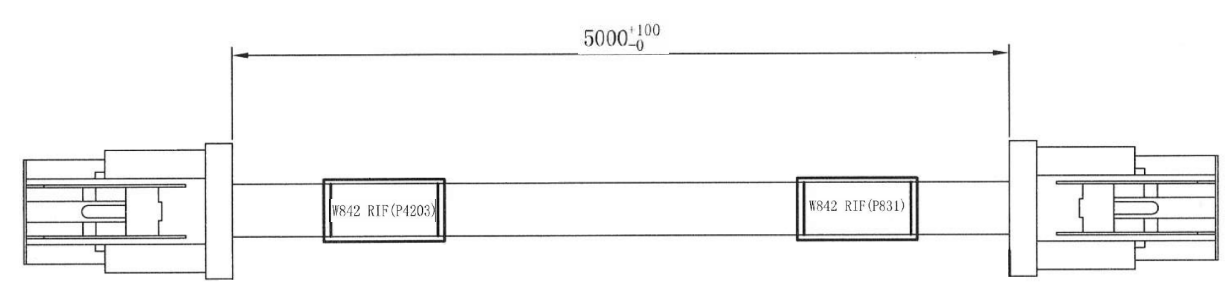

W854:H-7ZCNA4161(included in CML-836-DCF)

-Connect the W854 cable connector labeled "P51" to the J51 connector on the PSU.

-Connect the W854 cable connector labeled "P839" to the J839 connector on the RIF.

•Co-tighten the terminal labeled "FG" in the W854 cable and FG connection screw(See. 3.5.2.1 Connection

#### for standalone type).

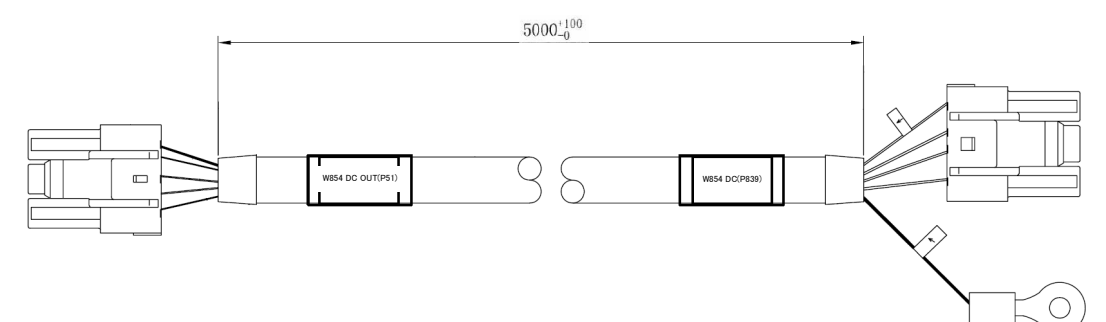

### 3.5.3 Installation of Sensor LAN Unit

If the NQA-2443 Sensor LAN Unit is arranged, install the rear panel of the frame.

- In case of CWA-246(26inch monitor stand alone type)
- Open the rear cover. And install the Sensor LAN Unit to the rear panel. Screw: M3x12(included in NQA-2443)

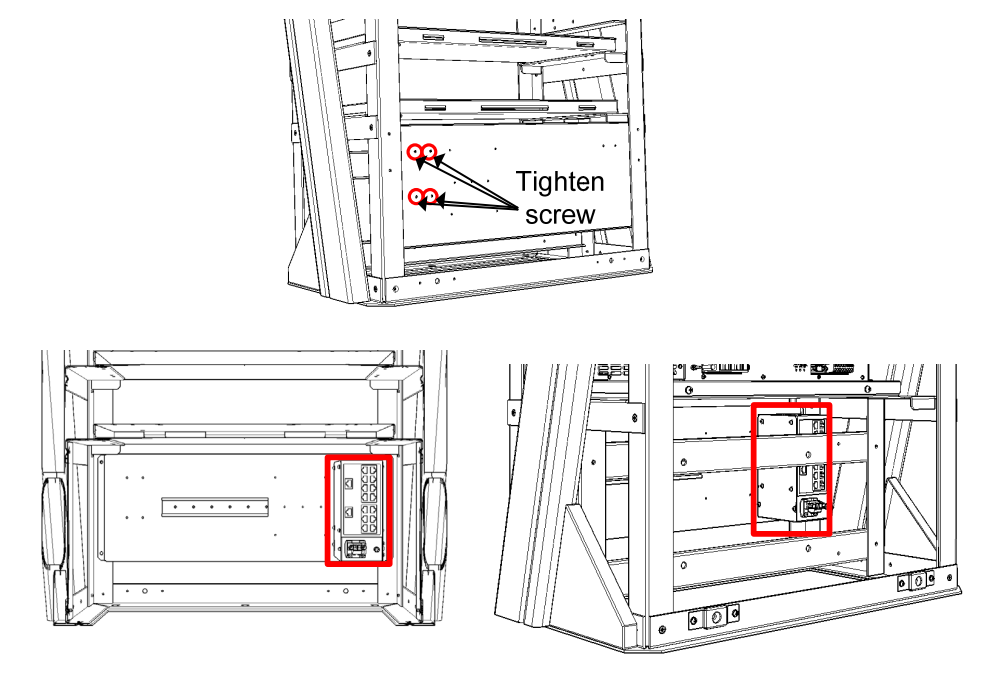

 Connect the J4117 connector on the CCU and Port12 connector on the Sensor LAN Unit with W83: KB-STP-01LB(included in CML-901).

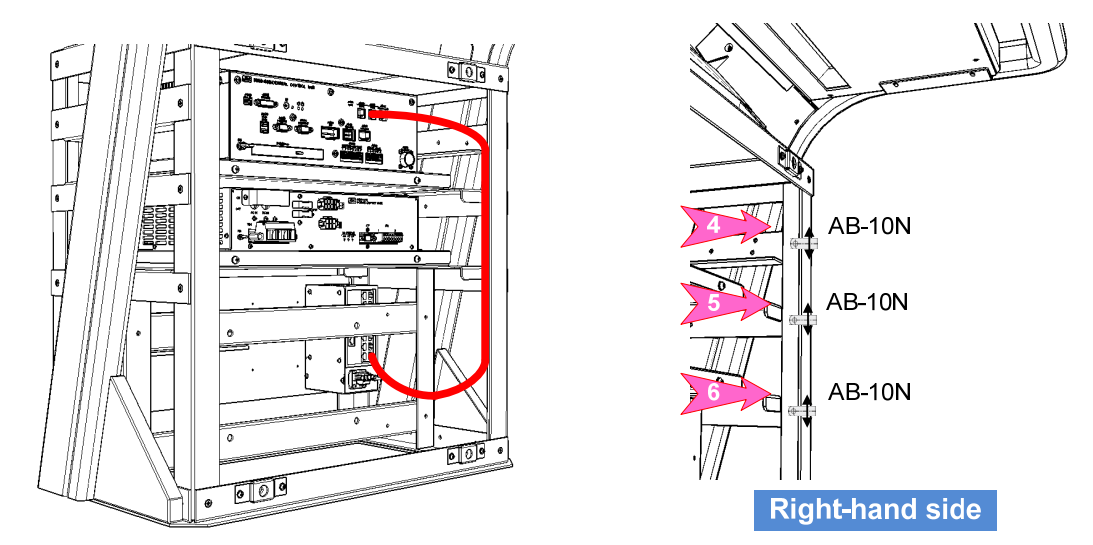

Wire the cable to pass through the nylon clip No.4, 5 and 6.

3) Connect the J8111 connector on the SLC and Port12 connector on the Sensor LAN Unit with W85: KB-STP01LB(CML-841).

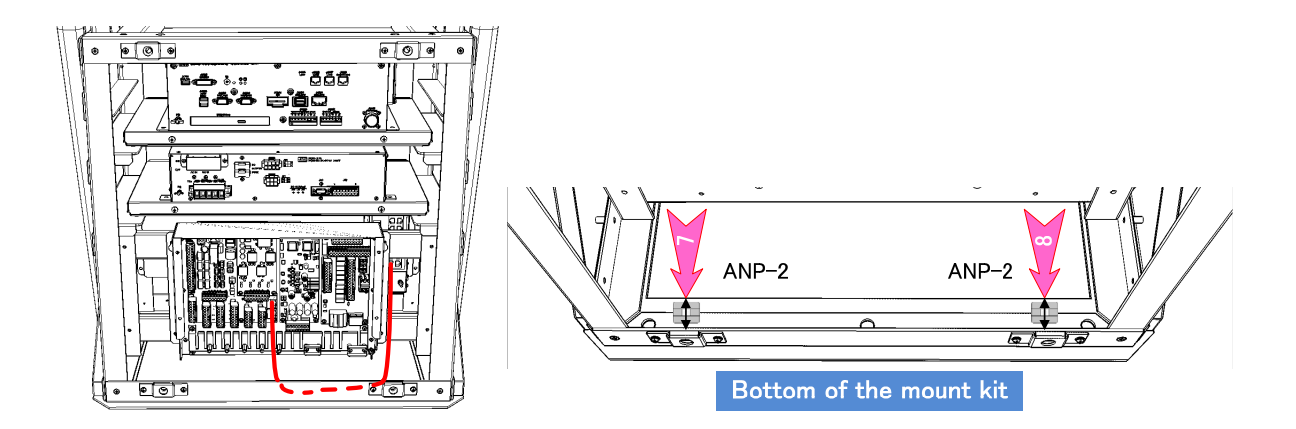

Wire the cable to pass through the cable tie base No.8.

Fasten the cable using the T50R cable tie to the cable tie base No.8.

 $\Delta$  Be careful so that the cables are not stretched.

Fold in the cable length is left over.

# 

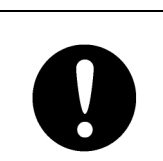

Before installing power cable, always make sure to turn off the circuit breaker of main power line. Otherwise, it may cause an electric shock or malfunction.

4) Refer to the **3.4.5 Installation of Relay Terminal (CQD-2312)**. And connect the 24VDC power supply cable.

In case of CWA-245(19inch monitor stand alone type)

 Open the rear cover. And screw the Sensor LAN Unit to the rear panel. Screw: M3x12(included in NQA-2443)

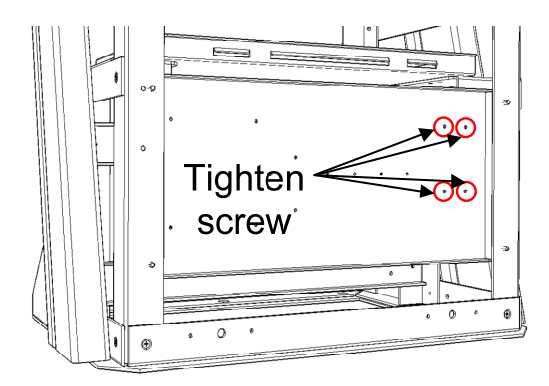

2) Attach the cable tie base to the 3 position shown in the figure below.

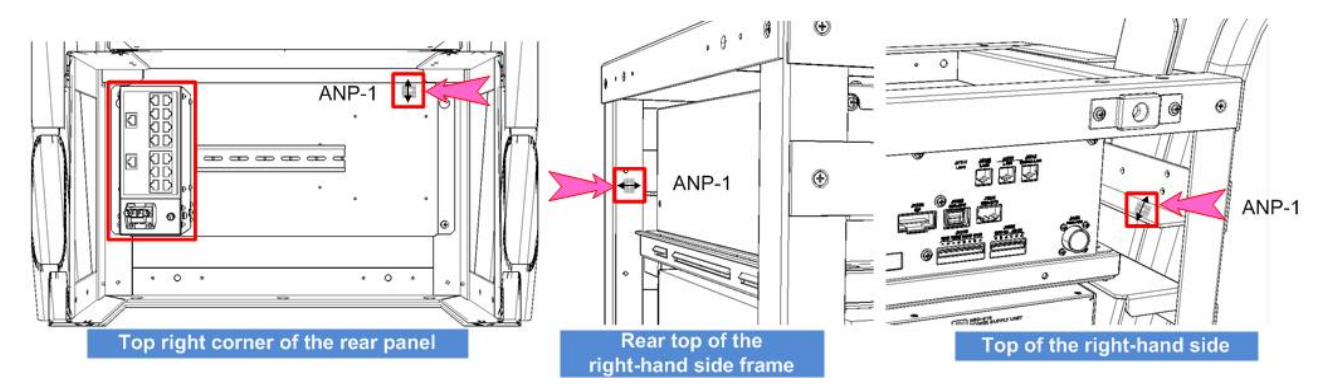

 Connect the J4117 connector on the CCU and Port1 connector on the Sensor LAN Unit with W83: KB-STP-01LB(included in CML-901).

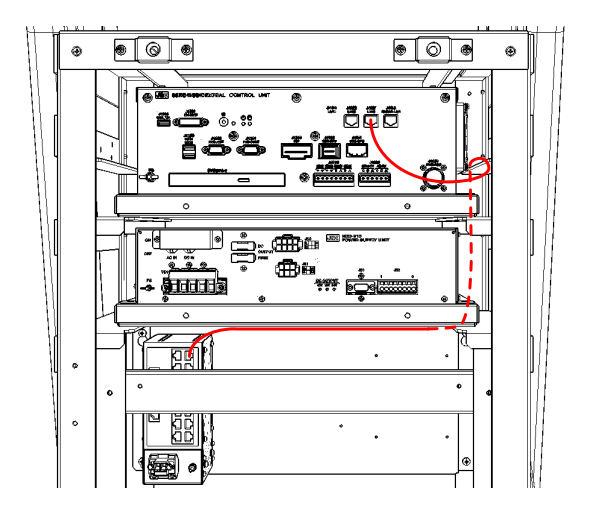

Wire the cable to pass through the 3 position shown in the figure above.. Fasten the cable using the T30R cable tie to the each cable tie base.  Connect the J8111 connector on the SLC and Port12 connector on the Sensor LAN Unit with W85: KB-STP01LB(CML-841).

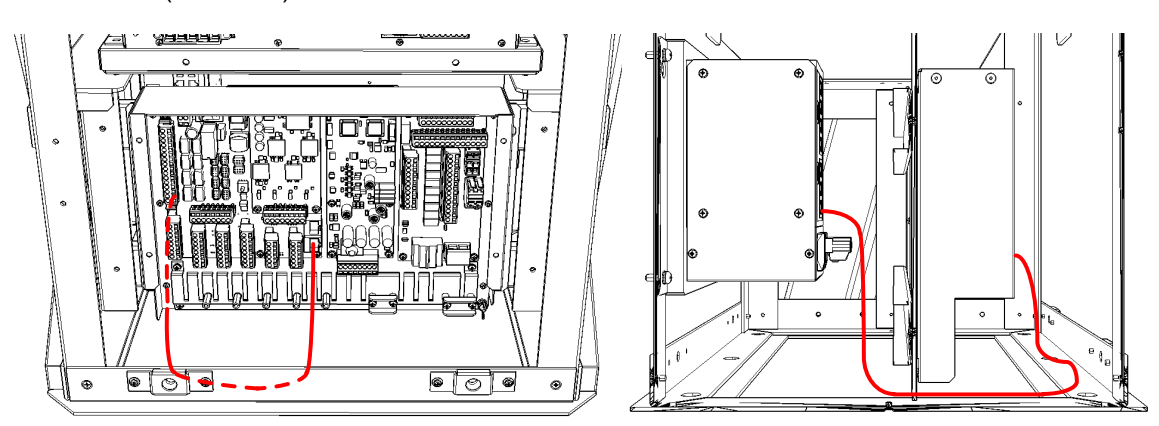

Wire the cable to pass through the cable tie base No.8.

Fasten the cable using the T50R cable tie to the cable tie base No.8.

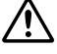

Be careful so that the cables are not stretched.

Fold in the cable length is left over.

## 

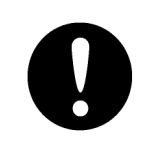

Before installing a power cable, always make sure to turn off the circuit breaker of main power line. Otherwise, it may cause an electric shock or malfunction.

5) Refer to the **3.4.5 Installation of Relay Terminal (CQD-2312)**. And connect the 24VDC power supply cable.

#### 3.5.3.1 Assembling an Ethernet Connector (RJ-45 Type)

Assemble an Ethernet connector according to the following procedure.

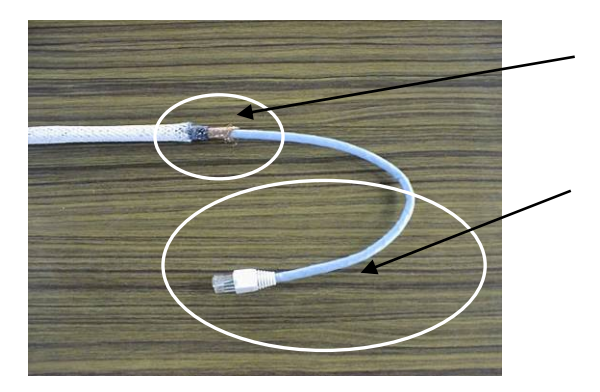

#### •Assemble Outside Sheath of an Ethernet cable

Cut off outside sheath except for inner LAN Cable at the cable let-in hole.

Only shielding wire needs to leave length to a chassis.

#### •How to Assemble an Ethernet Connector

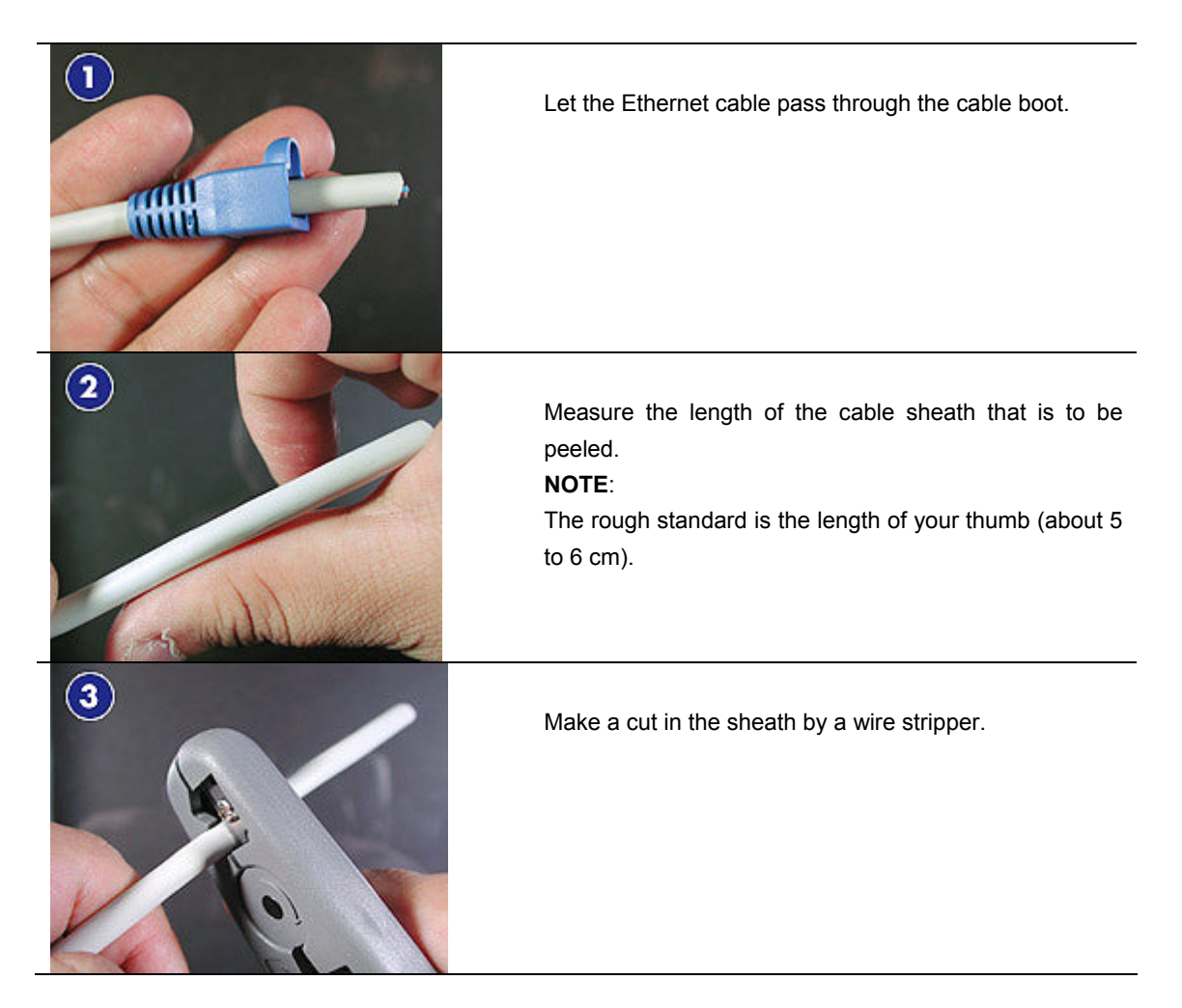

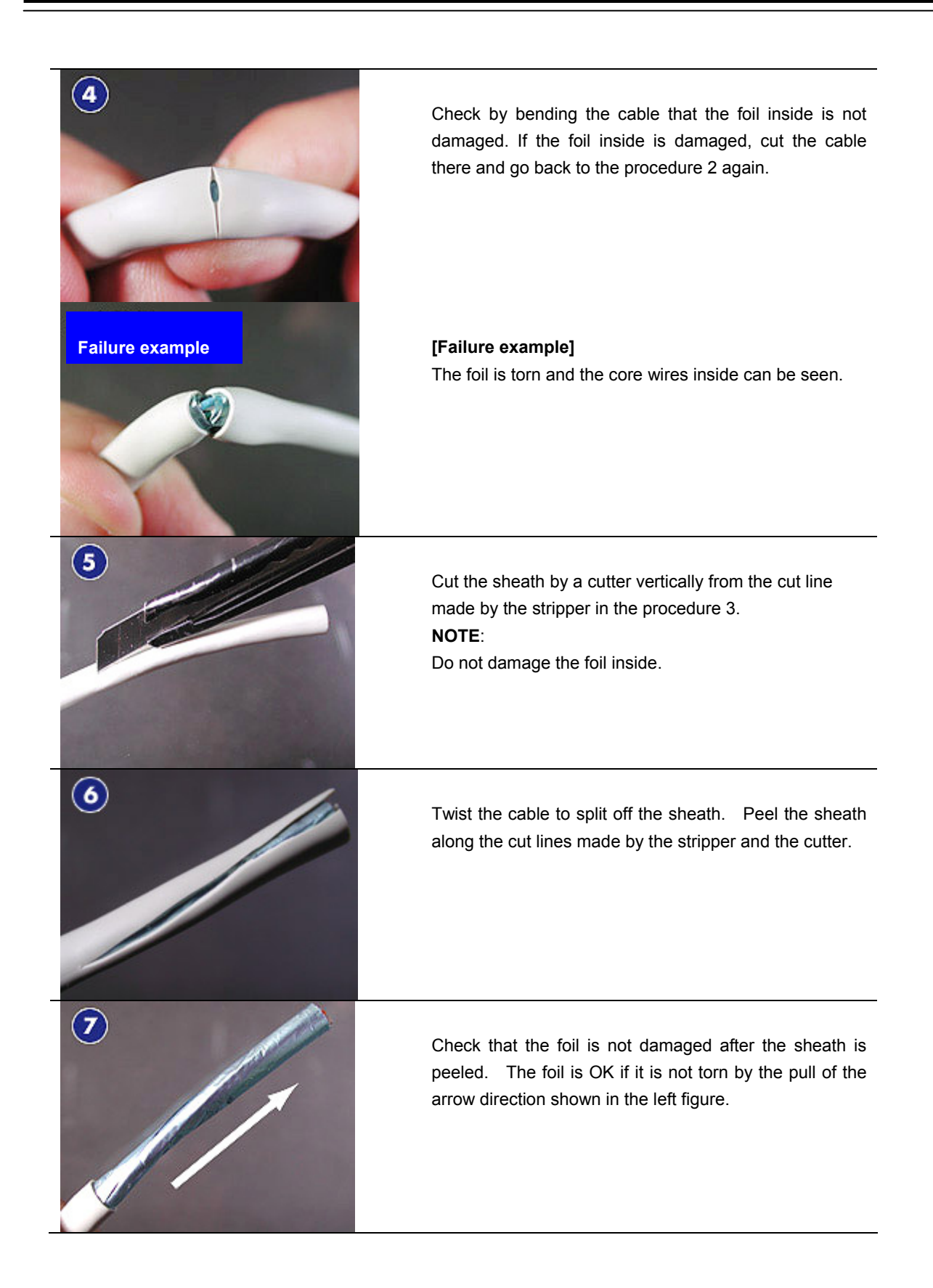

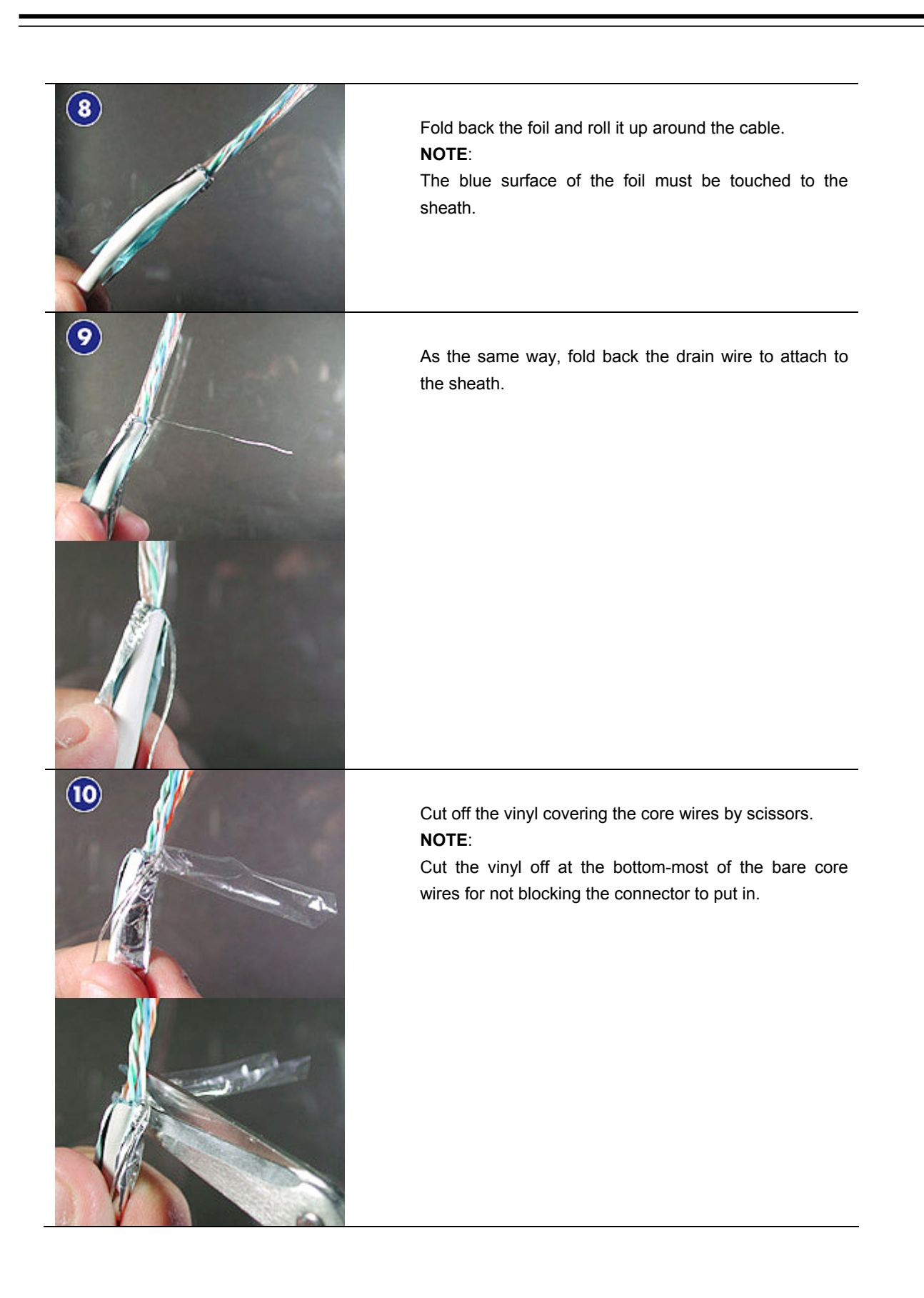

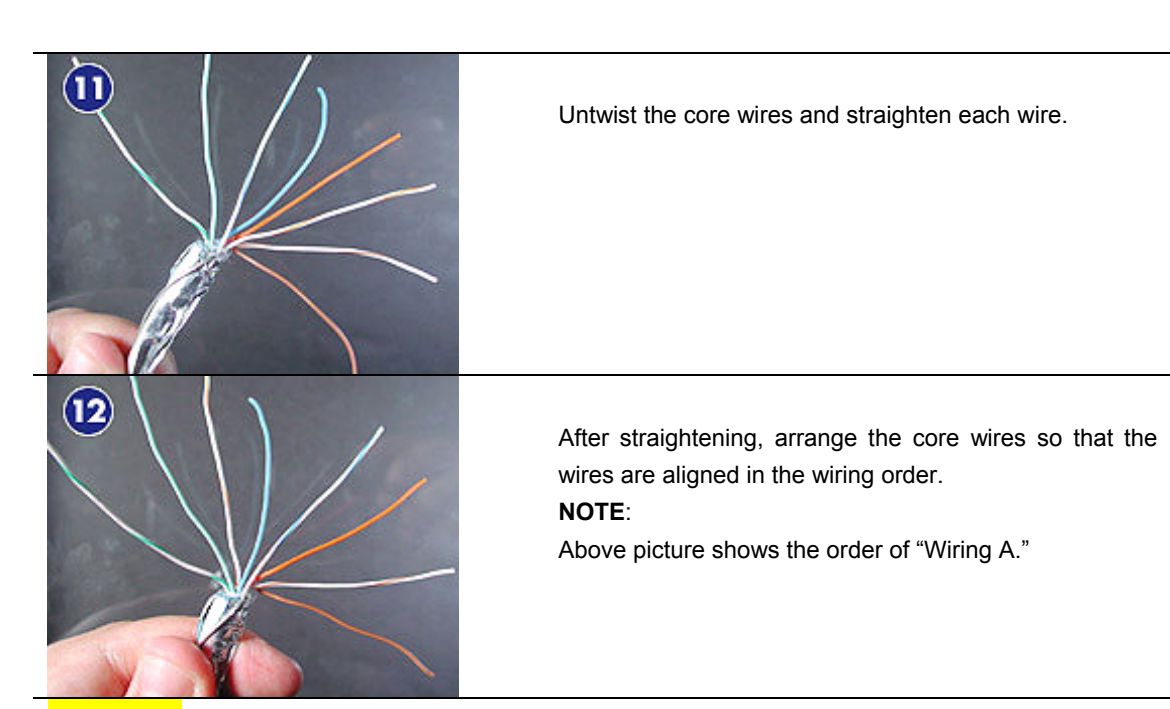

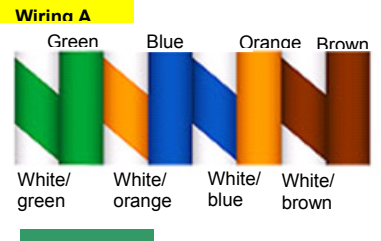

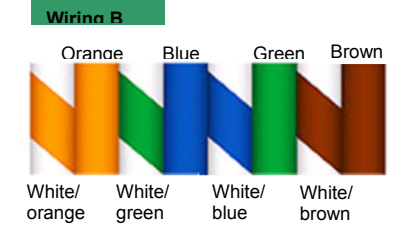

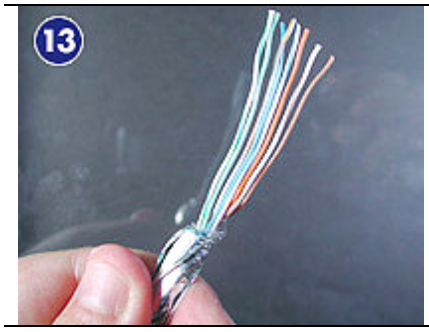

A pin number is 1 to 8 in an order from the left.

| 1   | 2   | 3   | 4  | 5    | 6   | 7    | 8  |
|-----|-----|-----|----|------|-----|------|----|
| W/G | G   | W/O | BI | W/BI | 0   | W/Br | Br |
| Tx+ | Tx- | Rx+ |    |      | Rx- |      |    |

B pin number is 1 to 8 in an order from the left.

|   | 1   | 2   | 3   | 4  | 5    | 6   | 7    | 8  |
|---|-----|-----|-----|----|------|-----|------|----|
|   | W/O | 0   | W/G | BI | W/BI | G   | W/Br | Br |
| ſ | Tx+ | Tx- | Rx+ |    |      | Rx- |      |    |

W: White, G: Green, O: Orange, BI: Blue, Br: Brown

Gather all the core wires with maintaining the order.

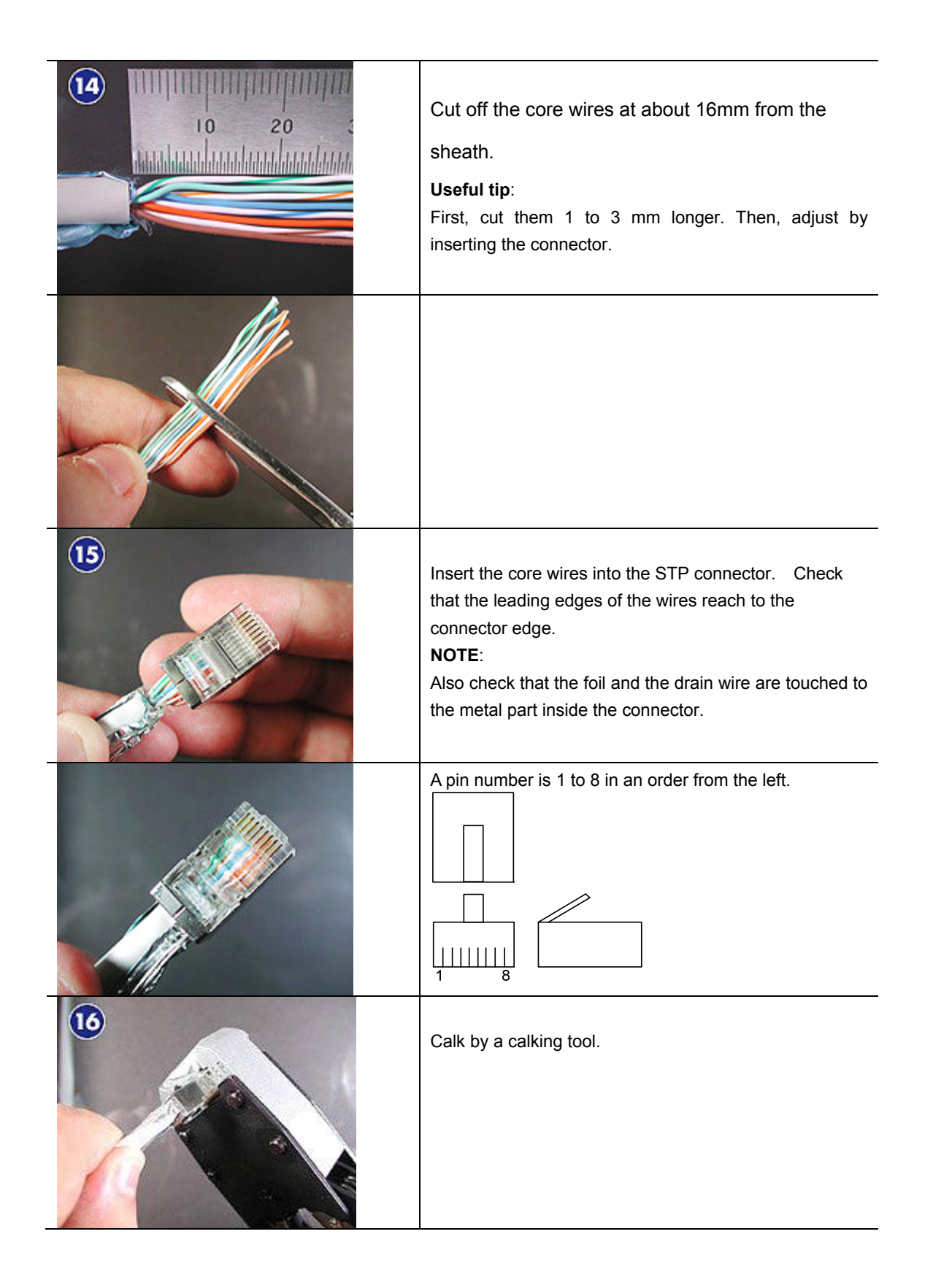

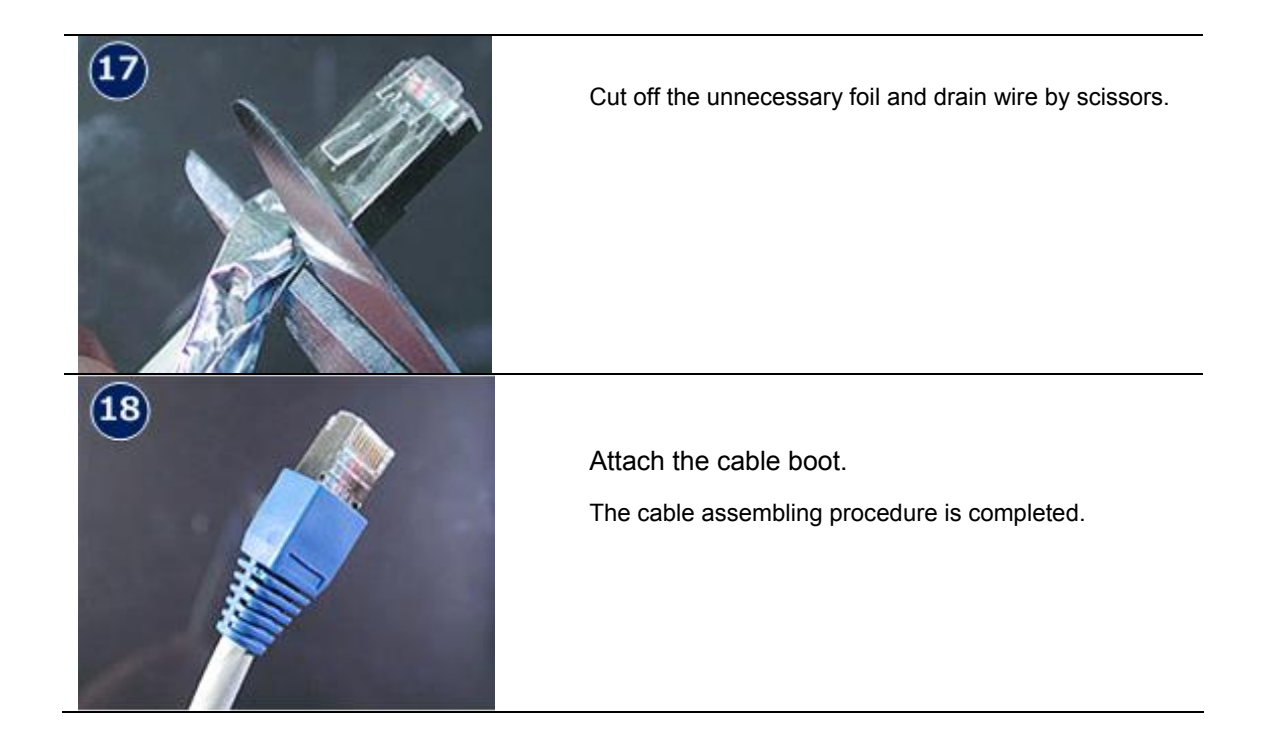

### 3.5.4 Installation of UPS

UPS consists of 4 units of the following.

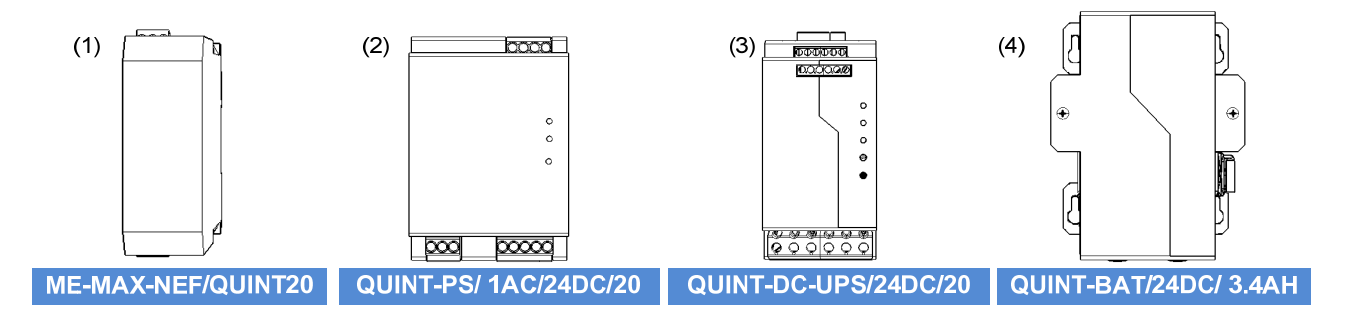

The main purpose of this UPS is backup for the display unit. NKE-2254-6HS / NKE-2103-6 / NKE-2103-6HS Radar antennas can transmit by change the setting.(See 4.12 AC Power Failure) But do not change the settings without instruction.

1) Wire the cable as shown in the figure below.

Please wiring by cutting the cable of 4:QUINT-BAT/24DC/3.4AH. DC 24V output terminal connect to the CQD-2312 Relay terminal wiring by another cable. Refer to the **3.4.7 Wiring for Relay Terminal**. When desktop or flush mount type is arranged, there is no CQD-2312 Relay terminal. Connect to the terminal TB1 on the NBD-913 Power Supply Unit directly.

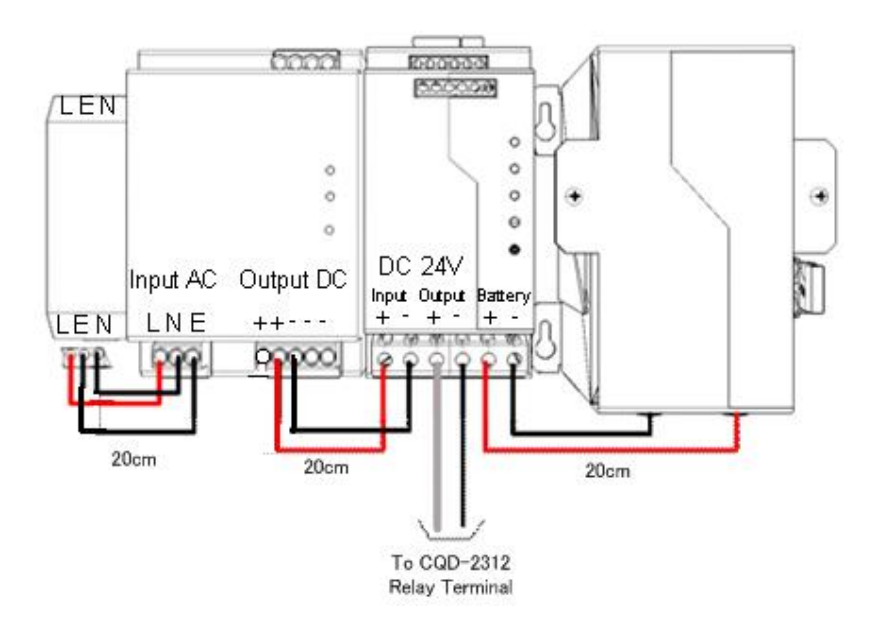

2) Install the battery fuse that came with the battery module.

Note when installing the fuse, because there is that small spark occurs.

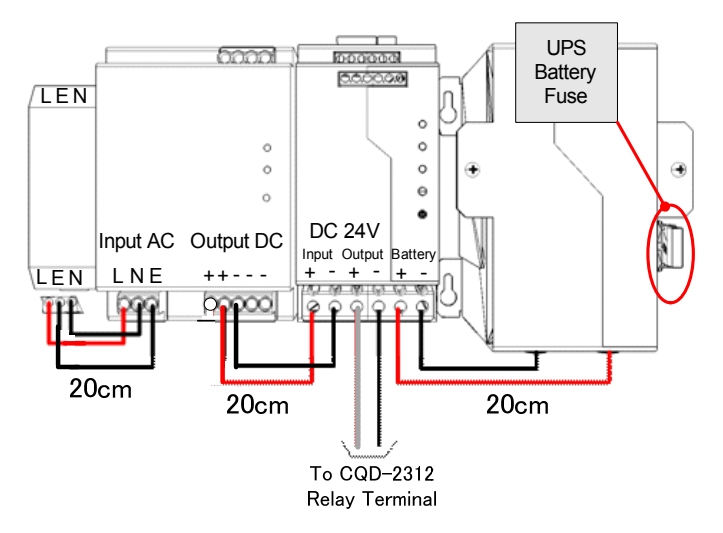

3) Set the "Bat-Select " rotary switch on the 3:QUINT-DC-UPS/24DC/20 to 3.4.

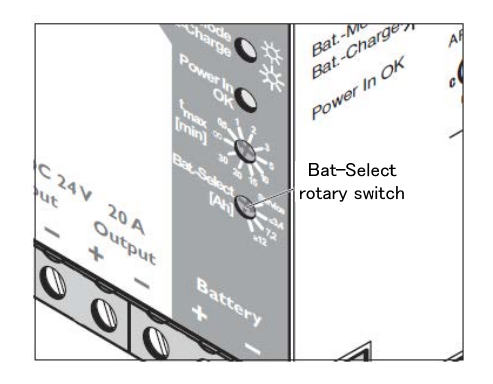

## 

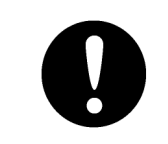

Before installing a power cable, always make sure to turn off the circuit breaker of main power line. Otherwise, it may cause an electric shock or malfunction.

/!\

4) Connect the AC(100V-220V) power supply line to the reference to the figure below.

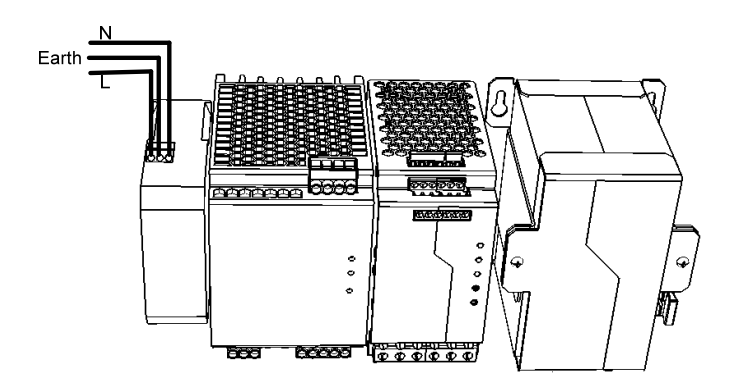

Make sure that the ground cable of the terminal block in the upper part of the input filter is connected with the ground of the ship.

While maintaining the OFF state of the circuit breaker for the power supply of the display unit, turn ON the circuit breaker of the main power line and check that the LEDs of the UPS controller turn ON/OFF as follows.

| LED         | Color  | ON/OFF Status |
|-------------|--------|---------------|
| Alarm       | Red    | OFF           |
| BatMode     | Yellow | Flashing or   |
| BatCharge   |        | OFF           |
| Power In OK | Green  | ON            |

The installation of UPS ends above. Refer to the next page if you want to install the UPS to the inside of the display unit.

- In case of the install to the inside of the Display Unit
- 1) Remove the 4 screws. And remove the frame for installing the JB.

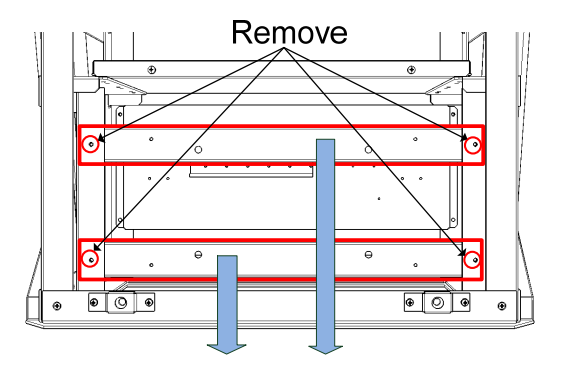

2) Remove the 4 screws on the rear panel.

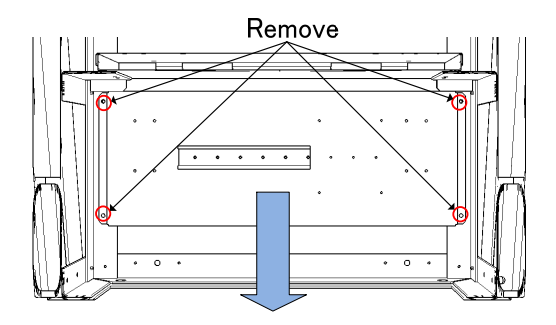

3) Install the UPS units(1), (2), (3) to the DIN rail on the rear panel.
In case of 26inch Display Unit Mount Kit(CWA-246)

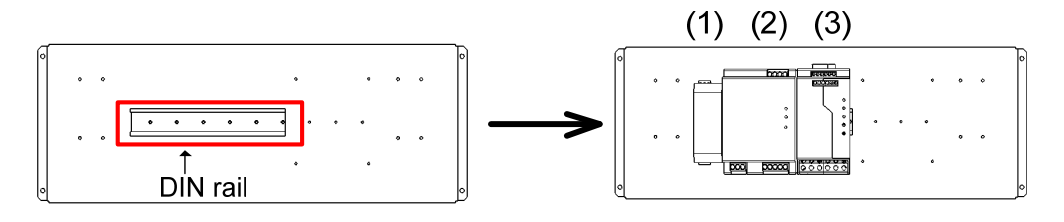

•In case of 19inch Display Unit Mount Kit(CWA-245)

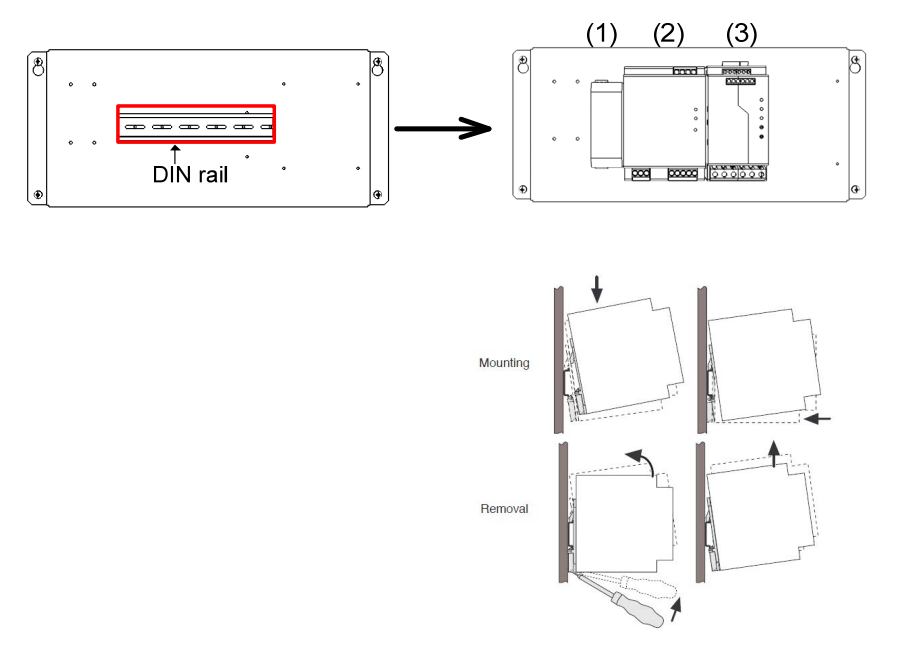

4) Install the UPS battery to the rear panel.

•In case of 26inch Display Unit Mount Kit(CWA-246)

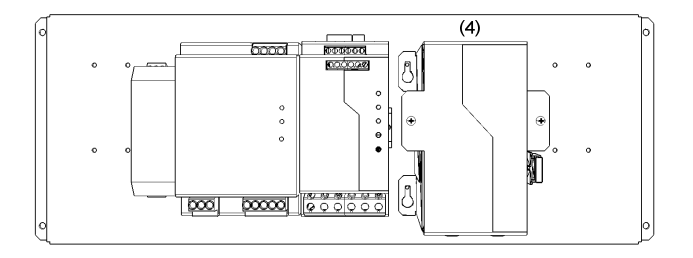

•In case of 19 inch Display Unit Mount Kit(CWA-245)

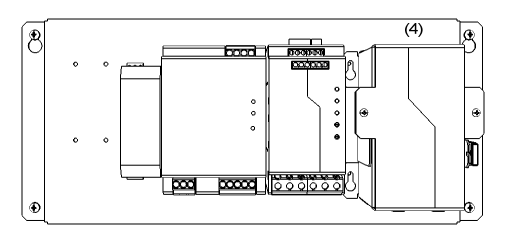

5) Wire the cable as shown in the figure below.

Please wiring by cutting the cable of 4:QUINT-BAT/24DC/3.4AH. And then remove the AC input connector on the 1.ME-MAX-NEF/QUINT20 for wiring. DC 24V output terminal connect to the CQD-2312 Relay terminal wiring by another cable. Refer to the **3.4.7 Wiring for Relay Terminal**. Then, remove the AC input terminal on 1.ME-MAX-NEF/QUINT20 for power supply wiring.

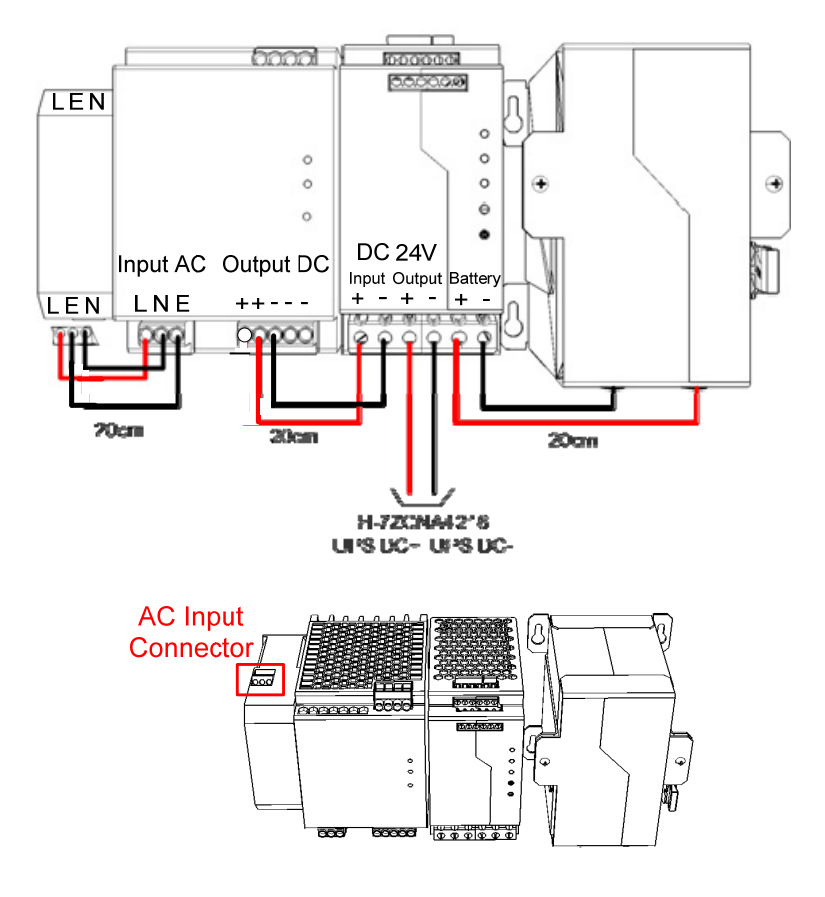

6) Install the battery fuse that came with the battery module.

Note when installing the fuse, because there is that small spark occurs.

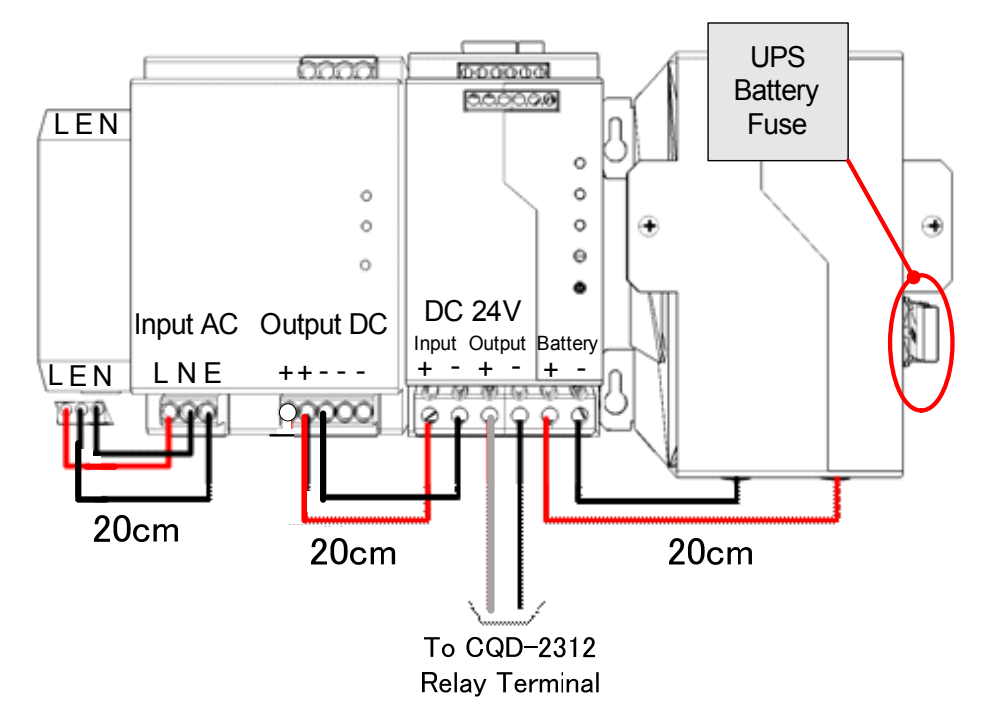

7) Set the "Bat-Select " rotary switch on the 3:QUINT-DC-UPS/24DC/20 to "3.4".

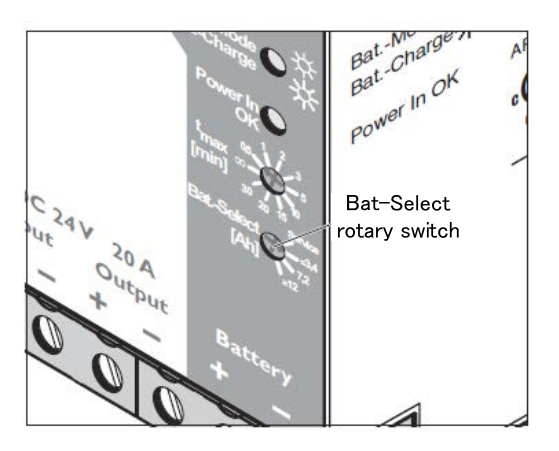

8) Refer to the 3.4.7 Wiring for Relay Terminal. And wire the cable for AC input and DC output.

# 

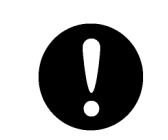

Before installing a power cable, always make sure to turn off the circuit breaker of main power line. Otherwise, it may cause an electric shock or malfunction.

9) While maintaining the OFF state of the circuit breaker for the power supply of the display unit, turn ON the circuit breaker of the main power line and check that the LEDs of the UPS controller turn ON/OFF as follows.

| LED         | Color  | ON/OFF Status |
|-------------|--------|---------------|
| Alarm       | Red    | OFF           |
| BatMode     | Yellow | Flashing or   |
| BatCharge   |        | OFF           |
| Power In OK | Green  | ON            |

10) Install the rear panel installed UPS to the frame. And wire the cable to pass through the cable tie base No.16.

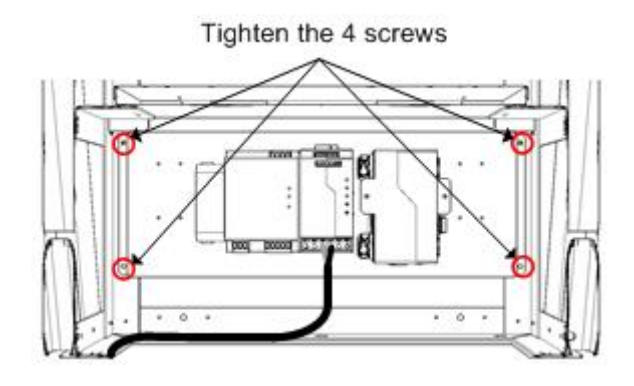

11) Install the 2 frames for installing the JB.

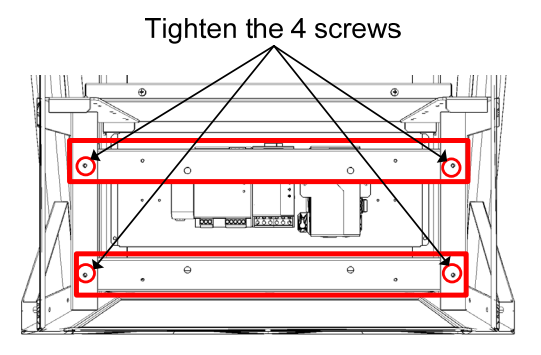

The installation of UPS ends above.